## CB-3 Concrete Batch Controller Decumulative Cement Silo Scale High Level Alarm

This document describes enabling and configuring the automatic decumulative silo scale alarm on the CB3. The vPanel displays as follows when the *Silo Fill Warning* is not enabled.

| ravel Scale                                  | Accrecate                                                |                                                                                                    |                   |
|----------------------------------------------|----------------------------------------------------------|----------------------------------------------------------------------------------------------------|-------------------|
| 7080 Lb                                      | Gravel Gravel<br>Free Vibiate                            | Metered Water Pulse<br>Water Pulse<br>C                                                               | 0.0 gl            |
| ck 2 Scole<br>Libits: 0 Corons: 5<br>7080 Lb | Rock 2<br>Feet Value                                     | Admixtures                                                                                            |                   |
| nd Scale<br>Lable: 0 Gross S<br>7080 L b     | Sand Sand<br>Reed Vibrate                                | Admix 1 Fit Discharge Admix 1 Pulse                                                                   | 0.02<br>sprint    |
| 11 Scale                                     | Cement<br>Cem 1 Cem 1 Dust 1<br>Fast Aeration Cellection | Admix 3 Fill Discharge Admix 3 Pulse<br>Discharge Emyty Pulse<br>Admix 4 Fill Discharge Admix 4 Pulse | € poles<br>0.0 oz |
| 10620 Lb                                     | Cem 2 Cem 2 Duis 2<br>Fast Arradion Collection           | Admin S Meine Pulse<br>Fill Bins Meine Pulse                                                          | 8pdan ***         |

To enable the Silo Fill Warning:

- 1. Click on Settings.
- 2. Click on the *Equipment* tab, then click to check the box next to *Silo Fill Warning*.
- 3. Enter the desired warning time (default 3 seconds) in the Silo Fill Warning Duration field.
- 4. Click on Save Changes and then click on Exit.

|          | Batching:<br>Enter Name                       | Load            | is Batcher     | Job/Order                  | Customers         | Mix Design     |
|----------|-----------------------------------------------|-----------------|----------------|----------------------------|-------------------|----------------|
| 3        | Temp: NA vPanel                               | Fickets Trucks/ | Drivers Produc | ts Inventory               | Settings Ma       | terials Scales |
| *        |                                               |                 |                |                            |                   |                |
|          | Settings<br>Company/Site Equipment Batching   | Printing Other  | Features       |                            |                   |                |
|          | Minimum Batch Size: 0.500                     | - mang outer    | realized       | Continue                   | us Batching:      |                |
|          | Maximum Batch Size: 12.000                    |                 |                | S<br>Four Dual Speed       | Aggregates:       |                |
|          | Auto Agg Conveyor:                            |                 |                | Three Dual Spe<br>Air Pres | eed Cements:      |                |
|          | Conveyor Warning (sec): 2                     |                 |                | Cem                        | Batch Auger       |                |
|          | Conveyor Runout (sec): 12<br>Auto Truck Boot: |                 |                | Live Botton                | Num of Bins: 4    |                |
| _        | Tele Boot Dn Tm (msec): 2000                  |                 |                | 1                          | Num of Silos: 2 1 |                |
|          | Tele Boot Up Tm (msec): 8000                  |                 |                | Num of                     | Admix Equp: 6     | •              |
|          | Auto Dust Collector:<br>Auto Cement Aeration: |                 |                |                            |                   |                |
|          | EStop Check Filter: 3                         |                 |                |                            |                   |                |
| <u> </u> | Silo Fill Warning:                            |                 |                |                            |                   |                |
|          | - · · · · ·                                   |                 |                |                            |                   |                |
|          | Exit                                          |                 |                |                            | Save              | e Changes      |
|          |                                               |                 |                |                            |                   |                |

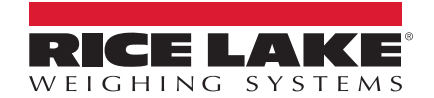

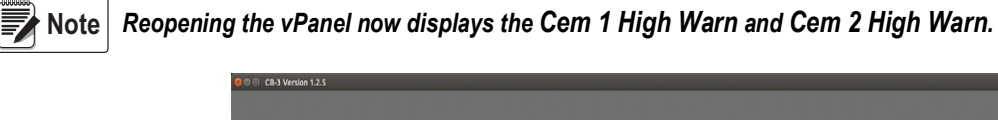

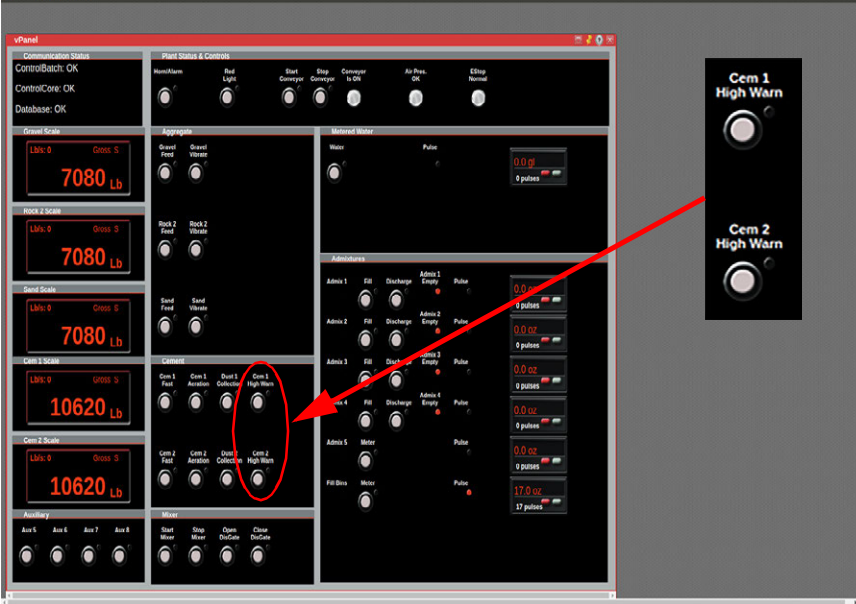

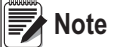

The warning is activated according to percentage of the scale capacity. The scale capacity is located in the Scales menu and should match the maximum capacity the scale has been calibrated for.

- 5. Open the scales menu.
- 6. Record the capacity for each cement scale.
- 7. Click on Materials.

| CB-3 Ve    | rsion 1.2.5       |                                        |                |          |                                   |                |                 |                                                |               |    |
|------------|-------------------|----------------------------------------|----------------|----------|-----------------------------------|----------------|-----------------|------------------------------------------------|---------------|----|
| 0          | 😣 🕒 🕕 CB-3 Ver    | rsion 1.2.5                            |                |          |                                   |                |                 |                                                |               |    |
|            | Enter Name        |                                        | Loads Bat      | cher     | Job/Order                         | Customers      | Mix Design P    | roject Qte                                     | RICE LAI      | KE |
| 3          | Temp: NA          | vPanel Tickets 1                       | frucks/Drivers | Product  | s Inventory                       | Settings M     | aterials Scales | System Admin Clo                               | se All Logout |    |
| *          | •                 |                                        |                |          |                                   |                |                 |                                                |               |    |
|            | Scales            | D (Decord)                             |                |          |                                   |                |                 |                                                |               | ×  |
| m          | Viewing Scale ID: | 2 (Saved)                              |                | _        |                                   |                |                 |                                                |               |    |
|            | Name*             | Cement Scale                           | Min Flow I     | Rate 10  | )<br>es smaller are a no-flow (ib | /s)            | Mat Typ         | e Cements  Type of material weighed on thi     | s scale       |    |
|            | Capacity          | 40000                                  | Jog Only       | y Wt• 20 | 00<br>ounts less will be jogged   |                | Discharge Grou  | p Unused V                                     |               |    |
|            | Settle Time*      | 3<br>Minimum Settle Time (sec)         | Slow Fi        | II Wt 50 | 00<br>amount to weigh on slow     | ipeed          | Discharge Mod   | e Scale % Remaining<br>When/Order to discharge | •             |    |
| $\bigcirc$ | Start Vib Wt*     | 500<br>Weakt at which vib is energized | Smart          |          | ng multiple SmarttO boards        | 7 (1-4)        | Target Rate     | e* 150<br>Desired discharge rate (Ib/s)        |               |    |
| 0000       | WFO Wt            | 100                                    | Scale          | Port 1   | Initial port receiving the weight | stream         | Follow Scal     | e Agg 1 Scale                                  |               |    |
|            | Tail/Hold Wt*     | 1000                                   | E              | Baud 96  | ect baud rate (default=960        | 0              | Start Dis W     | t* 0<br>Wt remaining when discharge s          | tarts         |    |
| >          | Cleanout Time*    | 3                                      | End To         | oken Cl  | R •                               | uen .          | Start Dis %     | 6* 80<br>% remaining when discharge st         | arts          |    |
|            | Zero Tol Wt*      | 10                                     | Wt Fo          | rmat Co  | pamed weight format               | ls (Rice Lake) | Dis Dela        | y* 14<br>Discharge delay (s)                   |               |    |
|            | Exit              | Weight considered close enough to 0    |                |          |                                   |                | Gates           | Flash Comm Settings                            | Save Changes  |    |
|            | ID Name           |                                        | Capacity Set   | tle(s)   | Start Aux                         | VFO Ze         | roTol Dis Rate  | (lb/s) Slow Fill                               | Start Dis%    |    |
|            | 1                 | Agg 1 Scale                            | 80000          | 3        | 2000                              | 400            | 40              | 600 2000                                       | 100           |    |
|            | 2                 | Cement Scale                           | 40000          | 3        | 500                               | 100            | 10              | 150 500                                        | 80            |    |
|            | 4                 | Agg 2 Scale                            | 80000          | 3        | 2000                              | 400            | 40              | 600 2000                                       | 100           |    |
| 6          | 6                 | Cem2 Scale                             | e 40000        | 3        | 500                               | 100            | 10              | 150 500                                        | 80            |    |

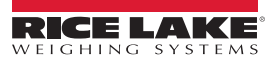

8. Click on the *Cement* tab and then click on *Silos*.

| CB-3 Ver | rsion 1.2.5                                                                                                    |                               |                          |                                    |           |       |                      |                                 |            |          |               |               |      |              |
|----------|----------------------------------------------------------------------------------------------------|-------------------------------|--------------------------|------------------------------------|-----------|-------|----------------------|---------------------------------|------------|----------|---------------|---------------|------|--------------|
| 0        | 😑 🗇 🕘 CB-3 Versio                                                                                                    | n 1.2.5                       |                          |                                    |           |       |                      |                                 |            |          |               |               |      |              |
| 9        | Batching:                                                                                                    |                               | Loads Batcher            | Job/Order Cu                       | ustomers  |       | Mix Design           | Project Qte                     | RIC        | ELAKE    |               |               |      |              |
| GIB      | Enter Name                                                                                                    | Manual Testante               | Tauaha Maluras - Daaduud |                                    |           |       | state Paster         | Country & damin (               | Harry All  |          |               |               |      |              |
|          | - and the second of the second of the second | vPaner Tickets                | indexs/onvers product    | is inventory Se                    | etungs    | viate | mus Scales           | System Admin C                  | Aose All   | Logout   |               |               |      |              |
| **       |                                                                                                    |                               |                          |                                    |           | Silo  | 5                    |                                 |            |          |               |               |      | = • • *      |
|          | Materials                                                                                                    |                               |                          |                                    | V         | ewi   | ng Silo ID: 1 (S     | aved)                           | _          | _        | _             | _             |      |              |
| m        | Aggregate Cement                                                                                                    | Admix Water                   |                          |                                    |           |       | Name <sup>•</sup> Co | ement Silo                      | -          | Drav     | w Priority    | imary •       |      |              |
|          | Viewing Cement: Cer                                                                                                    | n 1 (Saved)                   |                          |                                    |           |       |                      | ra una dati ya Dunima Utaira    | ala Lina 💌 |          |               | NIP           | •    |              |
|          | Name <sup>•</sup> Ce                                                                                                    | m 1<br>nai Name (32 char max) | Specific Grav            | /* 3.15<br>Used to calculate yield |           |       | Feed Mode            | comolarve During weig           | hob i      |          | Silo He 🔤     |               | _    |              |
|          | Source                                                                                                    |                               | Cos                      | t 0.00                             |           |       | Air Mode Co          | ntinuous 🔻                      |            |          | Capacity 3    | 0000<br>nd    |      |              |
|          | 5.00                                                                                                    | ler (10 char max)             |                          | Your cost (per tan)                | -         |       | Scale Id 2           |                                 |            | Lov      | w Weight      | 000           |      |              |
|          | Description Ce                                                                                                    | 11                            | Low Inv Ema              | supplierOgnat.com                  |           |       |                      |                                 |            | Maroi    | Pol           | nd )          |      |              |
|          | Long                                                                                                    | Description (64-char)         | *                        |                                    |           |       |                      |                                 |            | YYOU'II  | ing value (%) | sło Capacky   |      | _            |
|          | Inventoried                                                                                                    |                               |                          |                                    |           | E     | xit                  |                                 |            |          |               |               | 1    | Save Changes |
|          | Exit                                                                                                    |                               | 1                        | Cem Tolerances                     | ilos S Id |       | Name                 | Feed Mode                       | Air Mode   | Scale Id | Capacity      | Low<br>Weight | t;   |              |
|          | Name                                                                                                    | Source S.G.                   | Description              |                                    | 1         | 1     | Cement Silo          | Decumulative                    | Continuous | 5        | 2 3           | 0000          | 4000 | -            |
|          | Cem                                                                                                    | 1 3.7                         | 5                        | c                                  | Cem 1     | 2     | Cement 2 Silo        | During Weigh-Up<br>Decumulative | Continuous | 9        | 6 3           | 0000          | 4000 | _            |
|          | Cem                                                                                                    | 2 2.5                         | 0                        | C                                  | Cem 2     | 1     | Cerneric 2 Ono       | During Weigh-Up                 | Continuou. |          | Ŭ Ŭ           |               | 4000 |              |
|          | Cem                                                                                                    | 3 2.9                         | 0                        | C                                  | Cem 3     |       |                      |                                 |            |          |               |               |      |              |
|          | Cem                                                                                                    | 4 2.5                         | •                        | C                                  | em 4      |       |                      |                                 |            |          |               |               |      |              |

- 9. For each silo, set the capacity to match its scale capacity. Enter desired percent value for when the warning turns on. For example: if the scale capacity is 40,000 lb and the warning value is set for 80%, the warning activates when the cement level reaches 32,000 lb.
- 10. Click on Save Changes and close the Silo and Materials menus.

The following example displays an active alarm on the vPanel with a 40,000 lb scale capacity and an 80% warning value for each silo.

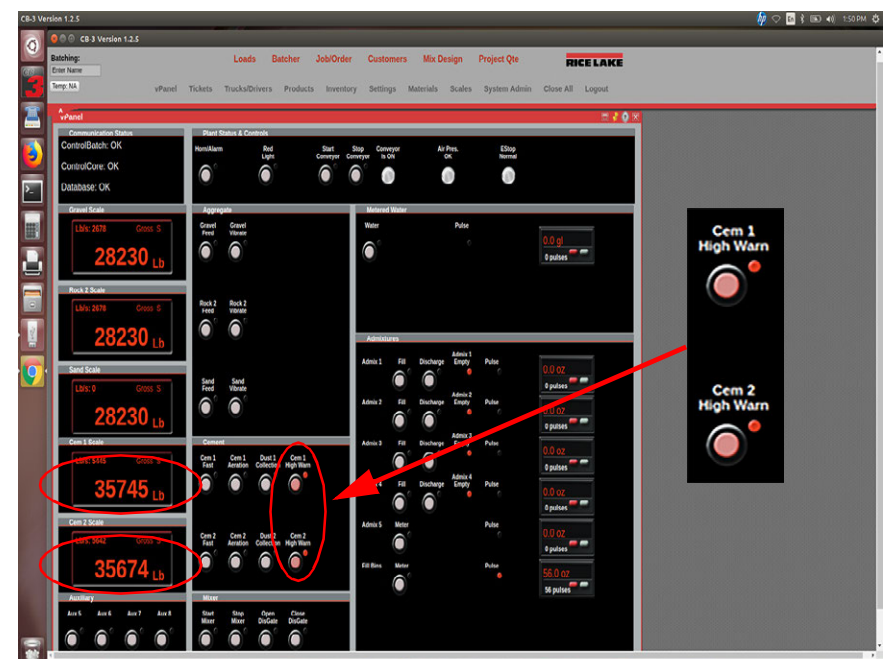

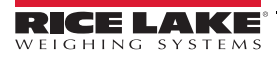

To configure existing horn as silo high alarm:

- 1. Click on **System Admin**.
- 2. Click on *I/O Map*.
- 3. Scroll down and change Aux 1 and Aux 2 to Rack 1, Term 37, Pos 19 for the IO assignment.
- 4. Click Save Changes after each one is changed.

| Name:                                                                          |                                                                    | Loads                                                | Batcher JobiOrder Cu                                                                                                    | istomers M                                                         | Aix Design Project Qte                                                                                                    | RICELAKE           |  |
|--------------------------------------------------------------------------------|--------------------------------------------------------------------|------------------------------------------------------|----------------------------------------------------------------------------------------------------|--------------------------------------------------------------------|----------------------------------------------------------------------------------------------------|--------------------|--|
| 14                                                                             | vParsel T                                                          | ickets TrucksiDrive                                  | rs Products Inventory Se                                                                                                    | ttings Mater                                                       | ials Scales System Admi                                                                                                    | n Close All Logout |  |
| a second                                                                       |                                                                    |                                                      |                                                                                                    | _                                                                  |                                                                                                    | ~**                |  |
|                                                                                |                                                                    | I/O Map                                              |                                                                                                    |                                                                    | 11 d 10 10 1                                                                                                    |                    |  |
| System Admin                                                                   |                                                                    | NO Mapping                                           |                                                                                                    |                                                                    |                                                                                                    |                    |  |
| Weidwarden<br>HO Map, Tax Regions, Piznes,<br>Mixes, Load Pares, RPT Format    |                                                                    | VO of this c                                         | Gia R Transversen<br>Jos R Transversen<br>Jos Rack 1, Term 37 - Pos 19 •<br>olor are unassigned.                                                                       | Sava Change)                                                       | Output<br>(Print WO Mag)                                                                                                    | 0.0 g              |  |
|                                                                                | (                                                                  | C ID Duration I                                      | Nome                                                                                                    | Direction HO P                                                     | oint Assimed                                                                                                    | 0 pulses           |  |
| Purge Log Files                                                                | Reset Pinned                                                       | THE PERSON NAMES                                     |                                                                                                    |                                                                    | and the second second s |                    |  |
| Purge Log Riles<br>Open Support                                                | Ticket Printers                                                    | 100                                                  | Centers 2 Dost Corector                                                                                                    | Cabor                                                              | Rack 2, 10111 40 - POS 20 .                                                                                                    |                    |  |
| Purge Log Riles<br>Open Support<br>Restart CB-3                                | Reset Printers<br>Report Printers                                  | 156                                                  | Cement Sio 4 Slow Feed                                                                                                    | Output                                                             | Unassigned                                                                                                    |                    |  |
| Purge Log Ries<br>Open Support<br>Restart CB 3<br>Clear Sessions               | Report Printers<br>Report Printers<br>Batch Stats                  | 150<br>156<br>157                                    | Cement Slip 4 Slow Feed<br>Air Compressor Start/Run                                                                                                    | Output<br>Output                                                   | Back 2, Terrino - Pos 23 -<br>Unassigned<br>Unassigned                                                                                                    |                    |  |
| Purge Log Files<br>Open Support<br>Restart CB-3<br>Clear Sessions<br>Shundown  | Report Printers<br>Report Printers<br>Batch Stats                  | 155<br>156<br>157<br>158                             | Cement Slo 4 Slow Feed<br>Air Compressor Start/Run<br>Air Compressor Stop                                                                                              | Output<br>Output<br>Output                                         | Hack 2, Terri 40 - Pos 25 -<br>Unassigned<br>Unassigned<br>Unassigned                                                                                                    |                    |  |
| Purge Log Piles<br>Open Support<br>Restart CB 3<br>Clear Sessions<br>Shundown  | Reset Printed<br>Ticket Printers<br>Report Printers<br>Batch Stats | 155<br>156<br>157<br>158<br>159                      | Cement Silo 4 Slow Feed<br>Air Compressor Start/Run<br>Air Compressor Start/Run<br>Air Compressor Stop<br>Aux 1 (Cem 1 High Alarm)                                     | Output<br>Output<br>Output<br>Output                               | Hack 2, ferm 45 - Pos 25 -<br>Unassigned<br>Unassigned<br>Unassigned<br>Rack 1, Term 37 - Pos 19                                                                                                    |                    |  |
| Purge Log Piles<br>Open Support<br>Restart CB 3<br>Clear Sessions<br>Shuddown  | Rest Printed<br>Ticket Printers<br>Report Printers<br>Batch Stats  | 155<br>156<br>157<br>158<br>159<br>160               | Cement Si o 4 Slow Feed<br>Air Compressor Start/Run<br>Air Compressor Stop<br>Aux 1 (Cem 1 High Alarm)<br>Aux 2 (Cem 2 High Alarm)                                     | Output<br>Output<br>Output<br>Output<br>Output                     | Hack 2, term vol - Pos 25 -<br>Unassigned<br>Unassigned<br>Unassigned<br>Rack 1, Term 37 - Pos 19<br>Rack 1, Term 37 - Pos 19                                                                                                    |                    |  |
| Purge Log Ries<br>Open Support<br>Restart CB-3<br>Citian Sessions<br>Shundrown | Reset Printed<br>Ticket Printers<br>Report Printers<br>Batch Stats | 155<br>155<br>155<br>157<br>158<br>159<br>160<br>161 | Cement 2 boas Colociton<br>Cement Silo 4 Slow Feed<br>Air Compressor Slart/Run<br>Air Compressor Stop<br>Aux 1 (Cem 1 High Alerm)<br>Aux 2 (Cem 2 High Alerm)<br>Aux 3 | Output<br>Output<br>Output<br>Output<br>Output<br>Output<br>Output | Hack 2, Term 45 - POs 23 -<br>Unassigned<br>Unassigned<br>Unassigned<br>Rack 1, Term 37 - Pos 19<br>Rack 1, Term 37 - Pos 19<br>Rack 1, Term 45 - Pos 23                                                                                                    | 0.0 02             |  |

To configure corresponding relay outputs for individual alarms:

- 1. Click on System Admin.
- 2. Click on I/O Map.
- 3. Scroll down and change the *IO* point assignment of *Aux1* to *Rack 1, term 41, Pos 21*.
- 4. Click Save Changes.
- 5. Change the *IO* point assignment of *Aux 2* to *Rack 1, Term 43, Pos 22*.
- 6. Click Save Changes.

| tching:<br>ter kane                                                                                                    | Lo          | ads Batcher                                          | Job/Order Custom                                                                                 | ers Mix C   | Design Project Qte       | RICELAK          |
|----------------------------------------------------------------------------------------------------|-------------|------------------------------------------------------|--------------------------------------------------------------------------------------------------|-------------|--------------------------|------------------|
| rp: ¥4 vPanel T)                                                                                                    | ckets Truck | siDrivers Produc                                     | ts Inventory Settings                                                                            | Materials   | Scales System Admin      | Close All Logout |
| vPanel                                                                                                    |             | NO Marc                                              |                                                                                                  |             |                          |                  |
| System Admin                                                                                                    | Read Street | O Mapping                                            |                                                                                                  |             |                          |                  |
| System Administration Littites (Local)<br>on the res<br>FD Map, Tax Regrees, (Plants)<br>Mixers, Load Parris, (RPT Forma) | Show)       | Name A<br>Gr<br>VO- B<br>VO of this color are<br>Est | ux 2 (Cem 2 High Alarm)<br>a RT for here in reed<br>ack 1, Term 43 - Pos 22 • [<br>o unassigned, | Save Charge | Output                   | 0.0 gl           |
| Purge Log Files Reset Printed<br>Open Support Ticket Printers                                                             | CUPS        | D Function Name                                      |                                                                                                  | Arection NO | Point Assigned           | 0 pulses         |
| Restart CB-3 Report Primars                                                                                               | 1           | 56                                                   | Cement Silo 4 Slow Feed                                                                          | Output      | Unassigned               |                  |
| Clear Sessions Batch Stats                                                                                                | 1           | 57 /                                                 | Air Compressor Start/Run                                                                         | Output      | Unassigned               |                  |
| Shuldown                                                                                                    | 1           | .58                                                  | Air Compressor Stop                                                                              | Output      | Unassigned               |                  |
|                                                                                                    | 1           | 59 A                                                 | kux 1 (Cem 1 High Alarm)                                                                         | Output      | Rack 1, Term 41 - Pos 21 |                  |
| Addas Dadas                                                                                                    | 1           | 60 /                                                 | ux 2 (Cern 2 High Narm)                                                                          | Output      | Rack 1, Term 43 - Pos 22 |                  |
| Download DB Export DB                                                                                                    | 1           | .61                                                  | Aux 3                                                                                            | Output      | Rack 1, Term 45 - Pos 23 | 0.0 oz           |
|                                                                                                    |             |                                                      |                                                                                                  |             |                          |                  |

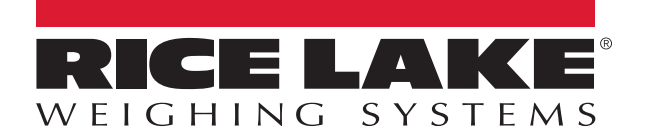

© Rice Lake Weighing Systems Specifications subject to change without notice. Rice Lake Weighing Systems is an ISO 9001 registered company.

230 W. Coleman St. • Rice Lake, WI 54868 • USA U.S. 800-472-6703 • Canada/Mexico 800-321-6703 • International 715-234-9171 • Europe +31 (0)26 472 1319